## **Mobile OTP Login - Magento 2**

- Installation
- Backend Configuration (Admin side)
  - General Configurations
- Backend Functionality
  - SMS Templates
  - Promotional SMS
  - SMS Logs
- Frontend Functionality
  - Sample OTP SMS
- API
- Demo
- FAQs
- Support
- Additional Services

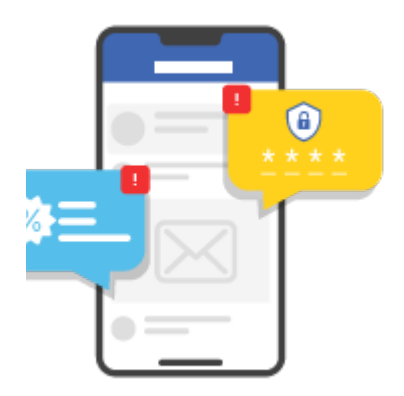

### Installation

You will require to install MageDelight Base Extension first. If it is not installed then please download it from https://www.magedelight.com /pub/extensions/magedelight-base.zip and unzip the package file into the root folder of your Magento 2 installation.
 Twilio SDK will be required before you install extension, composer require twilio/sdk
 Before installing the extension, please make sure to Backup your web directory and store database
 You will require to install MageDelight Base Extension first. If it is not installed then please download it from https://www.magedelight.com /pub/extensions/magedelight-base.zip and unzip the package file into the root folder of your Magento 2 installation.
 You will require to install MageDelight Base Extension first. If it is not installed then please download it from https://www.magedelight.com /pub/extensions/magedelight-base.zip and unzip the package file into the root folder of your Magento 2 installation.
 Root Directory is - "app/code/magedelight/#YourExtensionName#"
 Unzip the extension package file into the root folder of your Magento 2 installation.
 Connect to SSH console of your server:

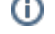

Navigate to the root folder of your Magento 2 setup
Run command as per below sequence,

php bin/magento setup:upgrade

php bin/magento setup:di:compile

php bin/magento setup:static-content:deploy

php bin/magento cache:clean

• log out from the backend and log in again

A If you are using Magento 2.3 or later then you do not need to activate license. Extension will be activated with silent activation mechanism and does not require activation keys to be entered manually.

## Backend Configuration (Admin side)

#### **General Configurations**

| General Configuration                   |                                                                                          |
|-----------------------------------------|------------------------------------------------------------------------------------------|
| Enable Mobile OTP Login<br>[store view] | Yes                                                                                      |
| SMS API Gateway<br>[store view]         | Twilio Api Service                                                                       |
| Account SID<br>[store view]             | You can get SID by login in https://www.twilio.com                                       |
| Auth Token<br>[store view]              | •••••                                                                                    |
| Twilio Phone Number<br>[store view]     |                                                                                          |
|                                         | Enter twilio phone number which you have purchased. eg:<br>+123XXXXXXX                   |
| Twilio Service Id<br>[store view]       |                                                                                          |
|                                         | Enter twilio service id which you have configured for notification service. Eg: ISXXXXXX |
| Default Country<br>[store view]         | India (+91) 🔹                                                                            |

- Enable Mobile OTP Login: Select Yes to enable Mobile OTP functionality for your store.
- SMS API Gateway: Select SMS API gateway you want to integrate for your store. You can select Twilio or other gateway provider as per your SMS gateway provider.
- Account SID: Provide SMS Account SID.
- Auth Token: Provide Auth Token Provided by SMS Gateway Provider.
- Twilio Phone Number: Provide Phone Number provided by Twilio.
- Twilio Service ID: Provide Twilio Service ID.
- Default Country: Select default country to send SMS.
- Command for twilio SDK:
  - composer require twilio/sdk
    - For twilio Service ID : https://support.twilio.com/hc/en-us/articles/115016131208-Troubleshooting-Issues-with-Twilio-Notify
    - For Twilio Phone number : https://support.twilio.com/hc/en-us/articles/223135247-How-to-Search-for-and-Buy-a-Twilio-Phone-Number-from-Console

| General Configuration                        |                                                                                             |       |
|----------------------------------------------|---------------------------------------------------------------------------------------------|-------|
| Enable Mobile OTP Login<br>[store view]      | Yes                                                                                         | •     |
| SMS API Gateway<br>[store view]              | Other                                                                                       | •     |
| API URL<br>[store view]                      | Enter API url that is being used by your SMS service provider.                              |       |
| API Credentials<br>[store view]              | Eg: username:test,password:test123                                                          |       |
| Key Name For "Send To"<br>[store view]       | msisdn<br>Specify key which should be used for "Send To" param<br>Eg: To, mobiles, msisdn   | eter. |
| Key Name For "Send SMS Body"<br>[store view] | msg<br>Specify key which should be used for "Send SMS"<br>parameter. Eg: body, message, msg |       |

- Enable Mobile OTP Login: Select Yes to enable Mobile OTP functionality for your store.
  SMS API Gateway: Select "Other" if your SMS provider is other than Twilio.
  API URL: Provide API URL provided by your SMS gateway provider.

- API Credentials: Provide comma separated API credentials as per given format (username:gatewayusername.password:userpassword).
- Key Name for "Send To": Provide key name to be used for send to.
  Key Name for "Send SMS Body": Provide key name to be used for send SMS body.

| Add Country Code To Mobile Number<br>[store view]                            | Yes 💌                                                                                                    |
|------------------------------------------------------------------------------|----------------------------------------------------------------------------------------------------|
|                                                                              | Specify if country code is required or not in user's mobile number.                                                                                                    |
| API Additional Parameters<br>[store view]                                    |                                                                                                    |
|                                                                              | To enter params use given format:<br>key1:value1,key2:value2,key3:value3                                                                                                    |
| API Additional Parameters TO Update<br>For Promotional Route<br>[store view] | gwid:false                                                                                                    |
|                                                                              | Specify additional params that is being updated/removed<br>by your SMS provider. To remove any parameter use<br>key1:false and to update use<br>key1:value1,key2:value2,key3:value3 |
| API Url For Promotional Route<br>[store view]                                |                                                                                                    |
|                                                                              | Specify url to send Promotional SMS. Skip this if same API<br>URL is being used to send promotional SMS.                                                                            |

- Add country code to mobile number: Select Yes, if country code is required with user's mobile number.
- API additional parameters: Provide additional API parameters in comma separated key and value format.
  API additional parameters to update for promotional route: Provide comma separated additional parameters to update for promotional route in key and value format.
- API URL for promotional route: Provide URL for promotional API route. Skip if the same URL is being used to send promotional SMS.

| API URL To Fetch SMS Status<br>[store view]    |                                                                                                    |
|------------------------------------------------|----------------------------------------------------------------------------------------------------|
|                                                | Enter API url used to update status in SMS log. Please use<br>{msid} for message id eg: http://test.com/{msid}                                                                                                    |
| Processing Status Label Of SMS<br>[store view] |                                                                                                    |
|                                                | Enter SMS status(s) which needs to be updated via cronjob.<br>For eg. queued, pending, sent etc.                                                                                                    |
| Failed Label Of SMS<br>[store view]            |                                                                                                    |
|                                                | Enter SMS status for failure. You can add multiple status with comma separated. Eg: undelivered,DND,fail                                                                                                    |
| Key Name For Error Message<br>[store view]     |                                                                                                    |
|                                                | Enter key parameter that contains error message of SMS provider json response. For e.g : error,Error,error_message                                                                                                    |
| NOTE:<br>[store view]                          | If your service provider sends delivery report through the<br>webhook for SMS which are processed and above 4 fields<br>are not mandatory then specify url (eg.:<br>"http://yourdomain.com/smsprofile/pushurl/index") in your<br>service provider's account. |
| Default Country<br>[store view]                | India (+91) 🔹                                                                                                    |

- API URL to fetch SMS status: Provide API URL to fetch SMS status.
- · Processing Status label of SMS: Provide SMS label to be set via CRON job. Only selected status would get updated. Mention each of Failed Label of SMS: Provide SMS failure status comma separated, it will send notification to admin if actual failure status is same as failed
- label status.
- Key name for error message: Provide key name for error message same as SMS provide JSON response to get the reason of delivery failure.
- Default Country: Select one country within SMS should is being sent.

|                                                                                                    | .8                                                                                                    |        |
|----------------------------------------------------------------------------------------------------|----------------------------------------------------------------------------------------------------|--------|
| Failure Notification Email To Admin<br>[store view]                                                                                                    | Yes                                                                                                    | •      |
| Notification To Email<br>[store view]                                                                                                    |                                                                                                    |        |
|                                                                                                    | Enter email addresses comma separated.                                                                                                    |        |
| Email Sender<br>[store view]                                                                                                    | General Contact                                                                                                    | ¥      |
| <ul> <li>Failure notification email to admin: Select Yes to enable</li> <li>Notification to email: Provide comma separated admin e</li> <li>Email sender: Select email template to be used for failure</li> </ul>          | e failure notification email for Admin.<br>mail ID to receive delivery failure notification.<br>e notification to be sent to Admin.                                                                                                    |        |
| customer Phone And OTP Com                                                                                                    | guration                                                                                                    |        |
| Phone Number Required On SignUp                                                                                                    |                                                                                                    |        |
| Phone Number Required On SignUp<br>Page<br>[store view]                                                                                                    | Yes                                                                                                    | ,      |
| Phone Number Required On SignUp<br>Page<br>[store view]<br>Login Options<br>[store view]                                                                                                    | Yes  Login With OTP and Password                                                                                                    | •      |
| Phone Number Required On SignUp<br>Page<br>[store view]<br>Login Options<br>[store view]                                                                                                    | Yes Login With OTP and Password These options are for login page and login from checkout page.                                                                                                    | r<br>t |
| Phone Number Required On SignUp<br>Page<br>[store view]<br>Login Options<br>[store view]<br>Send OTP During Checkout For COD<br>Payment Method                                                                             | Yes Login With OTP and Password These options are for login page and login from checkout page. Yes                                                                                                    | t      |
| Phone Number Required On SignUp<br>Page<br>[store view]<br>Login Options<br>[store view]<br>Send OTP During Checkout For COD<br>Payment Method<br>[store view]                                                             | Yes         Login With OTP and Password         These options are for login page and login from checkout page.         Yes         If yes, then system sends otp to shipping address's telephone number.                                                                                                    | r<br>t |
| Phone Number Required On SignUp<br>Page<br>[store view]<br>Login Options<br>[store view]<br>Send OTP During Checkout For COD<br>Payment Method<br>[store view]                                                             | Yes         Login With OTP and Password         These options are for login page and login from checkout page.         Yes         Yes         If yes, then system sends otp to shipping address's telephone number.         Alphanumeric                                                                                           | r<br>t |
| Phone Number Required On SignUp<br>Page<br>[store view]<br>Login Options<br>[store view]<br>Send OTP During Checkout For COD<br>Payment Method<br>[store view]<br>OTP Format<br>[store view]                               | Yes         Login With OTP and Password         These options are for login page and login from checkout page.         Yes         Yes         If yes, then system sends otp to shipping address's telephone number.         Alphanumeric         5                                                                                 | r<br>t |
| Phone Number Required On SignUp<br>Page<br>[store view]<br>Login Options<br>[store view]<br>Send OTP During Checkout For COD<br>Payment Method<br>[store view]<br>OTP Format<br>[store view]                               | Yes       •         Login With OTP and Password       •         These options are for login page and login from checkout page.       •         Yes       •         If yes, then system sends otp to shipping address's telephone number.       •         Alphanumeric       •         5       •         e.g: 4,6,8.       •         |        |
| Phone Number Required On SignUp<br>Page<br>[store view]<br>Login Options<br>[store view]<br>Send OTP During Checkout For COD<br>Payment Method<br>[store view]<br>CTP Format<br>[store view]<br>MCP Length<br>[store view] | Yes       •         Login With OTP and Password       •         These options are for login page and login from checkout page.       •         Yes       •         If yes, then system sends otp to shipping address's telephone number.       •         Alphanumeric       •         5       •         5       •         5       • |        |

- Phone number required on sign up page: Select Yes to enable make phone number as mandatory while customer registration. Login Options: Select login options from given options like login with OTP, login with OTP and Password or traditional login method. Send OTP during checkout as COD: Select Yes to enable OTP verification during checkout if payment method is cash on delivery. OTP Format: Select OTP format from Alphanumeric/Alphabetical/Numeric. •

- OTP Length: Provide length to generate OTP.
- Time for OTP Expiry: Provide expiry in minutes for OTP.

| Phone Number Maximum Length<br>[store view] | 10                                                                    |
|---------------------------------------------|-----------------------------------------------------------------------|
|                                             | eg: 10                                                                |
| Phone Number Minimum Length                 | 10                                                                    |
| [store view]                                | eg: 10                                                                |
| Comment Shows Below Telephone               | Please add number without 0 and country code. (                       |
| Field                                       | Enter comment to display on front end. Eg: Please add                 |
| [store view]                                | number without 0 and country code.                                    |
| Select Address To Get Phone Number          | First Address       •         Please run the command "php bin/magento |
| To Map With Existing Customer Profile       | smsprofile:savephone" to save customer's phone based on               |
| [global]                                    | above selected option.                                                |

- Phone number minimum length: Provide minimum length of phone number which user has to enter from frontend.

Comment shows below telephone field: Provide a note regarding mobile number to display on frontend.

Select address to get phone number to map with existing customer profile: Select address to fetch mobile numbers for existing customers and update the same in their profile. This is to enable OTP login features for existing customers.

| SMS Log Setting                               |                                                        |   |
|-----------------------------------------------|--------------------------------------------------------|---|
| Enable SMS Log<br>[store view]                | Yes<br>If yes, then SMS logs are inserted in database. | • |
| Cron Timeout To Update SMS Status<br>[global] | 1000<br>Add seconds here eg: 60,300,600                |   |
| Enable Cron To Clear SMS Log<br>[global]      | Yes                                                    | • |
| Frequency<br>[global]                         | Daily                                                  | • |
| <b>Time</b><br>[global]                       | 17 • : 35 • : 00 •                                     |   |

• Enable SMS log: Select Yes to enable SMS logging.

• CRON timeout to update SMS status: Provide time in seconds as timeout time for CRON job while updating SMS status.

- Enable CRON to clear SMS log: Select Yes to enable CRON to clear SMS logs.
  Frequency: Select frequency to run CRON job.
  Time: Select time to run CRON job on selected frequency.

## **Backend Functionality**

**SMS** Templates

| OTP     | SMS      | Templates                                             |                                                                                | Add New OTP S                                      | iMS Template |
|---------|----------|-------------------------------------------------------|--------------------------------------------------------------------------------|----------------------------------------------------|--------------|
|         |          |                                                       | <b>Y</b> Filters                                                               | ● Default View ▼                                   | 📩 Export 👻   |
| 6 recor | ds found | vora                                                  |                                                                                | 20 💌 per page 🧹 1                                  | of 1 >       |
| ▼       | ID ↓     | Template Name                                         | Template Content                                                               | Event Type                                         | Action       |
|         | 1        | Customer Signup otp sms For All Store<br>View         | Your otp for signup is {otpCode} .Please do not share it with others.          | Send Otp At Customer Signup Event                  | Select 🔻     |
|         | 2        | Customer login otp sms For All Store<br>View          | Your otp for login is {otpCode} .Please do not share it with others.           | Send Otp At Customer Login Event                   | Select 💌     |
|         | 3        | Customer account update otp sms For<br>All Store View | Your otp for update account is {otpCode} .Please do not share it with others.  | Send Otp At Customer Account Update<br>Event       | Select 💌     |
|         | 4        | OTP For Cod Payment For All Store View                | your otp for cod payment is {otpCode} .Please do not share it with others.     | Send Otp For COD Payment Method<br>During Checkout | Select 💌     |
|         | 5        | Login OTP in Hindi for store 2                        | लॉगिन के लिए आपका otp {otpCode} है। कृपया इसे दूसरों के साथ<br>साझा न करें।    | Send Otp At Customer Login Event                   | Select 💌     |
|         | 6        | OTP For Forgot Password With All Store<br>View        | Your otp for forgot password is {otpCode} .Please do not share it with others. | Send Otp For Forgot Password Event                 | Select 🔻     |

• Grid to display and manage previously added OTP SMS templates.

| New OTP SMS Template | 25                                                                                           |   | ← Back | Reset | Save |
|----------------------|----------------------------------------------------------------------------------------------|---|--------|-------|------|
| Template Name 🔺      |                                                                                              |   |        |       |      |
| Event Type *         | This field is only for admin use.                                                            |   |        |       |      |
| Template Content *   |                                                                                              | ? |        |       |      |
|                      |                                                                                              | - |        |       |      |
|                      | Dear, your otp is {otpCode} and it will expire in 10 min.Please do not share it with others. |   |        |       |      |
| Store View *         | All Store Views Main Website                                                                 |   |        |       |      |
|                      | Main Website Store Default Store View                                                        |   |        |       |      |
|                      | store 2                                                                                      |   |        |       |      |

- Template Name: Provide user friendly name to identify SMS template by admin.
  Event Type: Select event to send SMS using this template.
- Template Content: Provide template content as given in sample "Dear Customer, use {otpcode} as OTP for your recent transaction. OTP is • valid for 10 minutes.".
- Store View: Select store view to send SMS with current template.

#### **Promotional SMS**

| Sms Promotional    |                                                                                                    | ← Back | Reset | Send |
|--------------------|----------------------------------------------------------------------------------------------------|--------|-------|------|
| Select Grid Type * | Custom No.                                                                                                    |        |       |      |
| To Numbers *       | Please enter number with or without '+',also with or without country code as per your selected service provider requirement. e.g.: 1234567890 or 911234567890 or +911234567890 |        |       |      |
| Message *          |                                                                                                    |        |       |      |
|                    | Your Message Content, (Max 918 characters. Text over 160 characters may incurs multiple credit charges)                                                                        |        |       |      |

- Select Grid Type: Select type to send promotional SMS. Current selected type is "Custom Numbers".
- To Numbers: Provide comma separated customer numbers as per your SMS service providers requirements.
- Message: Provide promotional message to send to entered numbers.

| SMS Promotional    |               |                                                      |                              | ← Back | Reset | Send |
|--------------------|---------------|------------------------------------------------------|------------------------------|--------|-------|------|
| Select Grid Type * | Customer      | Group 🔻                                              |                              |        |       |      |
|                    | Search        | Reset Filter   3 records found     20   •   per page | d < 1 of 1 >                 |        |       |      |
|                    |               | ID                                                   | Customer Group Code          |        |       |      |
|                    | Any 💌         | From<br>To                                           |                              |        |       |      |
|                    |               | 1                                                    | General                      |        |       |      |
|                    |               | 2                                                    | Wholesale                    |        |       |      |
|                    |               |                                                      |                              |        |       |      |
| Message *          |               |                                                      |                              |        |       |      |
|                    | Max 918 chara | cters allowed. Text may incurs credit char,          | ges for each 160 characters. |        |       |      |

- Select Grid Type: Select type to send promotional SMS. Current selected type is "Customer Group".
- Customer Group: Select customer group to send promotional SMS. It will send to all customers who belongs to selected customer group.
   Message: Provide promotional message to send to selected customer groups numbers.

| SMS Promotional           |                                                                                  | ← Back | Reset | Send |
|---------------------------|----------------------------------------------------------------------------------|--------|-------|------|
| Select Grid Type * Custor | 2r 🔻                                                                             |        |       |      |
| Searc                     | Reset Filter     43 records found       20     •       per page     1       of 3 |        |       |      |
|                           | ID   First Name Last Name Email1                                                 |        |       |      |
| Any                       | From                                                                             |        |       |      |
|                           | 43 John Doe john@magedelight.com                                                 |        |       |      |
|                           |                                                                                  |        |       |      |
| Message *                 |                                                                                  |        |       |      |
|                           |                                                                                  |        |       |      |
| Max 918                   | rracters allowed. Text may incurs credit charges for each 160 characters.        |        |       |      |

- Select Grid Type: Select type to send promotional SMS. Current selected type is "Customers".
- Customers: Select customers to send promotional SMS.
  Message: Provide promotional message to send to selected customers.

| SMS Promotional             |                                                                                     | Q      | <b>A</b> 14 | 👤 admin 🗸 |
|-----------------------------|-------------------------------------------------------------------------------------|--------|-------------|-----------|
|                             |                                                                                     | ← Back | Reset       | Send      |
| SMS Promotional Information |                                                                                     |        |             |           |
| Select Grid Type 🔸          | Abandoned Cart 🔹                                                                    |        |             |           |
| Message *                   |                                                                                     |        |             |           |
|                             | Max 918 characters allowed. Text may incurs credit charges for each 160 characters. |        |             |           |

- Select Grid Type: Select type to send promotional SMS. Current selected type is "Abandoned Cart".
- Message: Provide promotional message to send to those customers who has made cart abandoned.

| SMS Promotional             |                                                                                                    |   | Q    | <b>4</b> 14 | 💄 admin 👻 |
|-----------------------------|----------------------------------------------------------------------------------------------------|---|------|-------------|-----------|
|                             |                                                                                                    | ← | Back | Reset       | Send      |
| SMS Promotional Information |                                                                                                    |   |      |             |           |
| Select Grid Type *          | Import CSV 💌                                                                                                    |   |      |             |           |
| Import Csv 🔸                | Upload<br>In Csv file, enter number without '+' and with or without country code as per your selected service<br>provider requirement. e.g.: 1234567890 or 911234567890 |   |      |             |           |
| Download Sample Csv         | Sample Csv                                                                                                    |   |      |             |           |
| Message *                   |                                                                                                    |   |      |             |           |
|                             | Max 918 characters allowed. Text may incurs credit charges for each 160 characters.                                                                                     |   |      |             |           |

- Select Grid Type: Select type to send promotional SMS. Current selected type is "Import CSV".
  Import CSV: Upload CSV file with list of customers numbers to send promotional SMS.
  Download CSV: Download sample CSV file to get file format.

- Message: Provide promotional message to send to imported customers from CSV.

#### SMS Logs

| SMS                      | Log                           |                                    |                            |                                                                                                    |                    | C                                                     | lear Log |
|--------------------------|-------------------------------|------------------------------------|----------------------------|----------------------------------------------------------------------------------------------------|--------------------|-------------------------------------------------------|----------|
| <i>Searci</i><br>54 reco | <i>h by keyn</i><br>rds found | vord C                             | کر<br>ا                    | Filters     Oefaul       5     •                                                                                                    | View 🗸 🚯 Columns   | <ul> <li>✓ ▲ ■</li> <li>1 of 1<sup>2</sup></li> </ul> | Export V |
|                          | ID ↓                          | Messaged SID                       | Api<br>Service<br>Provider | Recipient Phone Number                                                                                                    | Transaction Type   | Message<br>Status                                     | Action   |
|                          | 1                             | NT5662ecaa0a2f4098d3f1a04c8374ecf5 | Twilio<br>Api<br>Service   | +915552293326,+911578946324,+911597534697<br>,+917984198504,+919876598765,+911234567890<br>,+911231231230,+911112223334,+911231231231<br>,+911234567889,+911234512345,+917984198500<br>,+911234567889,+911234512345,+917984198500<br>,+919753134267,+917984198501,+911020304150<br>,+911020304250,+911020304350,+911020344350 | Promotional Sms    |                                                       | View     |
|                          | 2                             |                                    | Other                      | 1020344350, 1020304350, 1020304250, 1020304150,<br>7984198501, 9753134267, 7984198500, 1234512345,<br>1234567889, 1234557890, 9409068079, 1234561234,<br>1231231231, 1112223334, 1231231230, 1234567890,<br>9876598765                                                                                                    | Promotional Sms    |                                                       | View     |
|                          | 3                             |                                    | Other                      | +919409068079                                                                                                    | Promotional Sms    |                                                       | View     |
|                          | 4                             |                                    | Other                      | 7984198500                                                                                                    | customer_login_otp |                                                       | View     |
|                          | 5                             |                                    | Other                      | 1234567890                                                                                                    | customer_login_otp |                                                       | View     |

• Keep log of all messages and keep the status updated with filter facility.

# Create New Customer Account

## Personal Information

#### First Name \*

John

Last Name \*

Doe

#### Customer Mobile \*

99999999999

Please add number without 0 and country code. Only enter India's telephone .

**Generate OTP** 

#### Resend OTP

Please enter verification code here \*

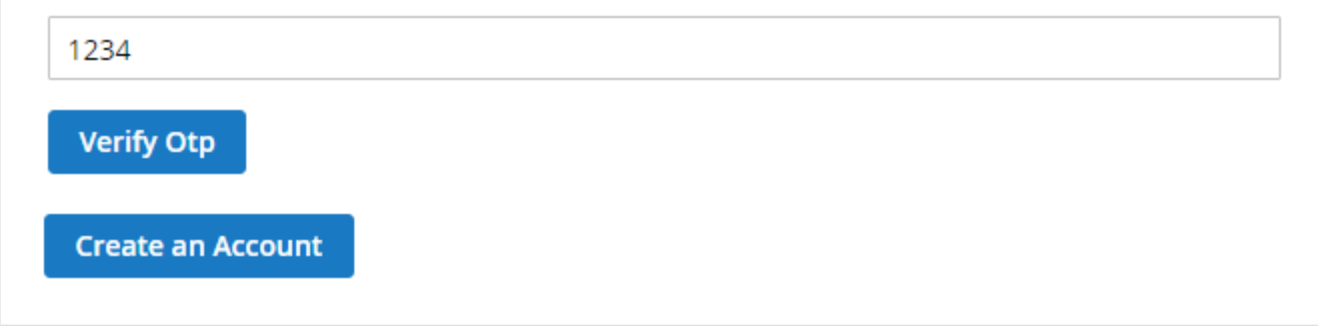

• Customer registration page with OTP verification facility.

| Customer Login                                                                                |
|-----------------------------------------------------------------------------------------------|
| Registered Customers                                                                          |
| If you have an account, sign in with your email address.                                      |
| 9753134999<br>Please add number without 0 and country code. Only enter<br>India's telephone . |
| Generate OTP<br>Please enter verification code here<br>Verify Otp                             |
| Sign In Forgot Your Password?                                                                 |
| * Required Fields                                                                             |

• Customer login page with OTP verification facility.

# Edit Account Information

# Account Information

#### First Name \*

John

#### Last Name \*

Doe

Change Password

## Additional Information

Customer Mobile \*

9999999999

Please add number without 0 and country code. Only enter India's telephone .

• Customer profile update page with OTP verification.

| 🚫 LUMA                                                                 |             |
|------------------------------------------------------------------------|-------------|
|                                                                        |             |
| Shipping Review & Payments                                             |             |
| Payment Method:                                                        |             |
| Cash On Delivery                                                       |             |
| My billing and shipping address are the same                           |             |
| John Doe                                                               |             |
| City, New York 10001                                                   |             |
| United States                                                          |             |
| 7984198504                                                             |             |
| Generate OTP                                                           |             |
| Resend OTP                                                             |             |
| Please enter verification code here                                    |             |
|                                                                        |             |
| Verify Otp                                                             |             |
| Generated Otp Should Send on your shipping address's telephone number. |             |
|                                                                        | Place Order |
|                                                                        |             |

• OTP verification on checkout process if selected payment method as "Cash on Delivery:.

### Sample OTP SMS

## 2 11:43

Sent from your Twilio trial account -Your otp for login is  $\underline{Y3Y0}$  .Please do not share it with others.

# Copy OTP

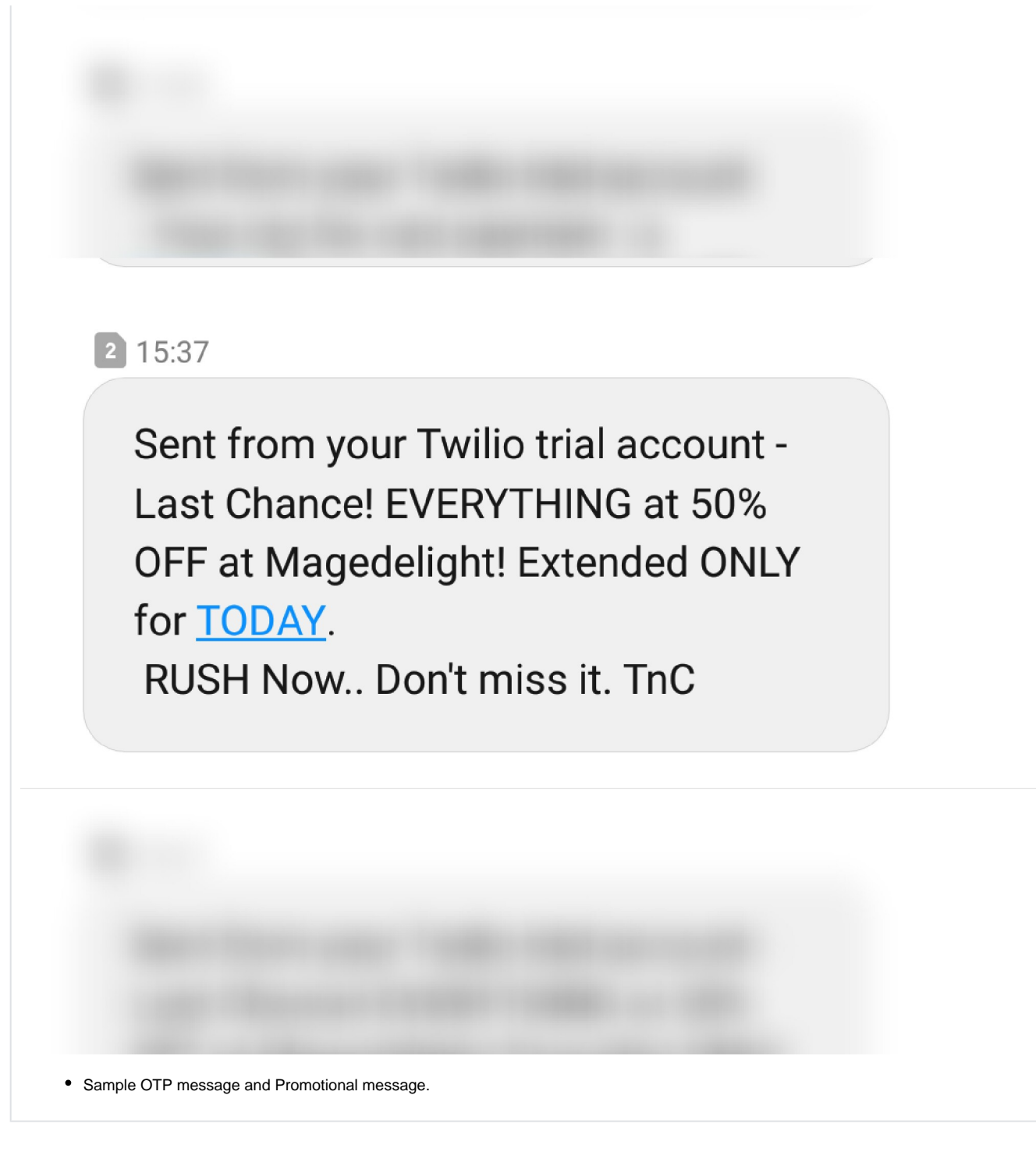

API

∕!\

Please use SWAGGER to get detailed information of parameters.

https://mobileotplogin.m2.demo.magedelight.com/swagger

Send / resend OTP - GraphQL: rest/V1/

#### sendotp

Sample Data

{ "resend":0, "storeld":0, "mobile":1234568520, "eventType":"customer\_signup\_otp" }

Customer login with OTP Only - GraphQL: customertoken

Sample Data

"mobile":1234568520, "otp":1234, "websiteId":1 }

Customer login with OTP and Password - GraphQL: customertokenwithotpandpassword

Sample Data { "mobile":1234568520, "otp":1234, "password":"roni@123", "websiteld":1 }

Customer account create with OTP : customersignupwithotp

Sample Data
{
 customer":{
 "prefix":"Mrs.",
 "firstname":"Veronica",
 "middlename":"John",
 "lastname":"Costello",
 "email":"roni\_cost@example.com",
 "dob":"12/15/1973",
 "taxvat":"",
 "gender":2
 },
 "mobile":1234568520,
 "otp":1234,
 "password":"Roni@123"
}

Customer account edit with OTP : customereditwithotp

```
Sample Data
{

"customer":{

"prefix":'Mrs.",

"firstname":"Veronica",

"middlename":"John",

"lastname":"Costello",

"email":"roni_cost@example.com",

"dob":"12/15/1973",

"taxvat":"",

"gender":2

},

"mobile":1234568520,

"otp":1234,

"password":"Roni@123",

"websiteld":1

}
```

Send reset password link in mail with OTP - GraphQL: passwordwithotp

Sample Data

{ "mobile":1234568520, "otp":1234, "template":"email\_reset", "websiteld":1 }

Guest place order with payment information saving for COD - GraphQL: guestcheckoutwithotpforcod/:cartId

Sample Data

{
 "cartld":195
 "email":"roni\_cost@example.com",
 "mobile":1234568520,
 "otp":1234,
 "paymentMethod":"cod"
}

My place order with payment information saving - GraphQL: carts/mine/checkoutwithotpforcod

Sample Data { "paymentMethod":"cod" "cartId":195, "mobile":1234568520, "otp":1234 }

Demo

Click here to visit frontend.

Click here to visit backend admin panel.

FAQs

Click here to visit FAQs.

Support

Click here to raise a support ticket using your MageDelight account. Additional Services

Click here to get the customized solution for this extension.

Thank you for choosing MageDelight!